## Copy an Assignment in your LMS

In Campus Learning, you can copy your Assignments from one term to the next or from one school year to the next. This tutorial will show you how to copy an Assignment and your LMS content.

1. In your Grade Book, expand the **Settings** sliding window to view your **Settings** choices.

## 2. Click Category Copier.

3. In the **Copy from:** dropdown menu, choose the **school year** you are wanting to copy a **Category** <u>from</u>. (*Note:* you cannot copy/create an Assignment unless you have a Category for the Assignment to link to.)

4. Choose the **Section** you would like to copy content <u>from</u>.

| Category Copier                                                                       |             |  |
|---------------------------------------------------------------------------------------|-------------|--|
| The Category Copier is used to copy assignment categories from one section to others. |             |  |
| Copy from: 21-22 V                                                                    |             |  |
| Section                                                                               |             |  |
| 2) 317173G-2 Technology Help Desk                                                     | 0           |  |
| 3) 317173G-1 Technology Help Desk                                                     | 0           |  |
| 5) 317173G-3 Technology Help Desk                                                     | 0           |  |
| 2) 417170C-1 Technology Solutions                                                     | 0           |  |
| 2) 417170C-2 Technology Solutions                                                     | •           |  |
| 2) 417170C-3 Technology Solutions                                                     | 0           |  |
| 1) 317172G-3 Technology Help Desk                                                     | 0           |  |
| 1) 317173G-5 Technology Help Desk                                                     | 0           |  |
| 2) 317172G-1 Technology Help Desk                                                     | 0           |  |
| 2) 317173G-6 Technology Help Desk                                                     | 0           |  |
| 3) 317173G-1 Technology Help Desk                                                     | 0           |  |
| 3) 317172G-4 Technology Help Desk                                                     | 0           |  |
| 4) 317173G-2 Technology Help Desk                                                     | 0           |  |
| 4) 317172G-5 Technology Help Desk                                                     | 0           |  |
| 5) 317172G-2 Technology Help Desk                                                     | 0           |  |
| 5) 317173G-3 Technology Help Desk                                                     | 0           |  |
| 6) 317173G-4 Technology Help Desk                                                     | $\cap$      |  |
|                                                                                       | Next Cancel |  |

5. Click Next.

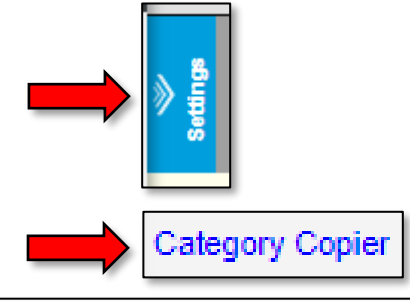

6. From the **Select section(s) to copy to.** window that opens, select the **section(s)** you would like to copy your category <u>to</u>.

| Select section(s) to copy to.      |         |
|------------------------------------|---------|
| Section                            |         |
| 2) 317173G-2 Technology Help Desk  |         |
| 2) 417170C-1 Technology Solutions  |         |
| 2) 417170C-2 Technology Solutions  |         |
| 2) 417170C-3 Technology Solutions  |         |
| 3) 317173G-1 Technology Help Desk  |         |
| 5) 317173G-3 Technology Help Desk  |         |
| 21-22 Western Dubuque HS           |         |
| 1) 317172G-3 Technology Help Desk  |         |
| 1) 317173G-5 Technology Help Desk  |         |
| 2) 317172G-1 Technology Help Desk  |         |
| 2) 317173G-6 Technology Help Desk  |         |
| 3) 317172G-4 Technology Help Desk  |         |
| 3) 317173G-1 Technology Help Desk  |         |
| 3) 417170C-15 Technology Solutions |         |
| 4) 317172G-5 Technology Help Desk  |         |
| 4) 317173G-2 Technology Help Desk  |         |
| 4) 417170C-10 Technology Solutions |         |
| 4) 417170C-14 Technology Solutions |         |
| 4) 417170C-16 Technology Solutions | ✓       |
| 5) 317172G-2 Technology Help Desk  |         |
|                                    | <b></b> |

7. Click Copy.

8. From the **Settings** window that you accessed in Step 1, click **Curriculum Copier**.

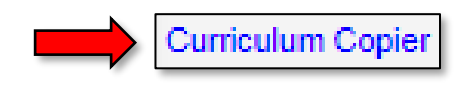

In this example, you have entered content into your Campus Learning LMS for the current school year. When the new school year opens and your new year's courses have become active, use the following steps to copy your LMS content. (This will be the case for the 2021-2022 school year where you will enter content to existing Assignments and then, once July 2022 arrives, you can copy content to the 2022-2023 school year.)

9. In the <u>left Source window</u>, **A.** in the drop-down menu, choose the **School Year** you are copying your Assignment <u>from</u>. **B.** Choose the **Section** you are copying the Assignment <u>from</u>. **C.** In the **Source Curriculum** section, select any curriculum you would like to copy. In the right **Destination** window, **D.** in the drop-down menu, choose the **School Year** you would like to copy your content <u>to</u>. **E.** Choose the **Section** you are copying the Assignment <u>to</u>. **F.** If you have **Destination** Curriculum to add to, select it. **G.** Click **Next**.

| Curriculum Copier                                                                       |                                                                                                    |
|-----------------------------------------------------------------------------------------|----------------------------------------------------------------------------------------------------|
| Source                                                                                  | Destination                                                                                                    |
| School Year *     Section *       21-22        A.     2) 417170C-2 Technology Solutions | School Year *     Section *       21-22     V       2) 417170C-3 Technology Solutions       Folde       D.       Non |
| Expand All Source Curriculum C.                                                         | Expand All Destination Curriculum F.                                                                                 |
| O) Chapter 0: Safety Procedures & Env. Concerns                                         | Chapter 1 Lesson 1<br>Start: 08/24/2021 End: 08/27/2021                                                              |
| I) Chapter 1: Computer Parts & Tools                                                    | Lab Exercise 1-1                                                                                                    |
| 2) Chapter 2: Inside Desktop & Laptop Computers                                         | Start: 08/24/2021 End: 08/27/2021                                                                                    |
| 2a) Progress Marker (20 Day Grades)                                                     | Start: 08/24/2021 End: 08/27/2021                                                                                    |
| 3) Chapter 3: Motherboards                                                              | Lab Exercise Safety Concerns<br>Start: 08/24/2021 End: 08/27/2021                                                    |
| A) Chapter 4: Processors & Memory                                                       | Safety Concerns Assessment                                                                                           |
| ✓ ► 5) Chapter 5: Power System & Troubleshooting                                        |                                                                                                    |
| 5a) Progress Marker (30 Day Grades)                                                     | Start: 08/24/2021 End: 08/27/2021                                                                                    |
| Next G.                                                                                 |                                                                                                    |

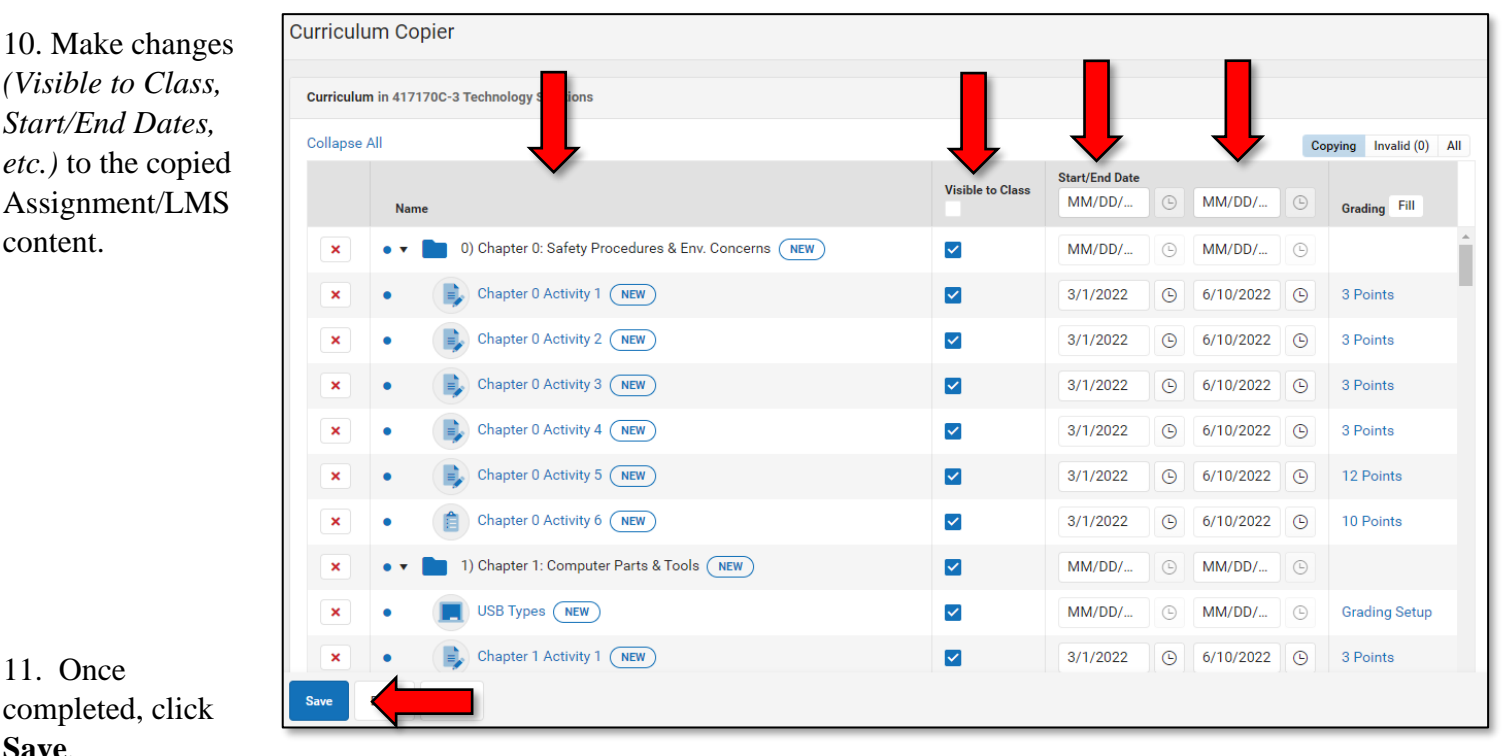

11. Once completed, click Save.

12. If everything you selected has been copied, a Success window will appear. Click OK.

| Success          |    |
|------------------|----|
| Copy Successful! |    |
|                  | Ск |

One of the many positive aspects of using Campus Learning as our LMS is that you have access to past year's courses and sections. At any time during the school year, you can copy content from a past school year to the new school year. No content or course is archived or removed unless you, or a co-teacher, removes it.